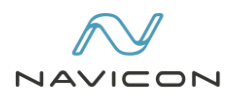

# Руководство по установке

Гармония

Редакция от 24.11.2022

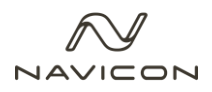

ООО «УК «Навикон» оставляет за собой право вносить изменения в настоящий документ без предварительного уведомления.

Данный документ и его отдельные части в любом порядке их расположения не подлежат воспроизведению, публикации и передаче третьим лицам (вне зависимости от конечной цели совершения указанных действий) без письменного разрешения ООО «УК «Навикон».

Редакция от 24.11.2022.

© ООО «УК «Навикон», 2002 – 2022. Все права защищены.

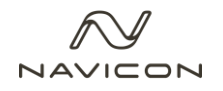

## Аннотация

Данный документ предназначен для получения сведений, необходимых для установки системы Гармония. В документе описан порядок действий по установке и настройке компонентов продукта, а также указаны рекомендации по устранению возможных неисправностей и подготовке окружения.

Документ рассчитан на пользователей с правами администратора (системных администраторов).

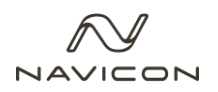

# История изменений

| Дата       | Версия | Описание                  | Автор     |
|------------|--------|---------------------------|-----------|
| 24.11.2022 | v1.0   | Первая редакция документа | Баиров В. |
|            |        |                           |           |

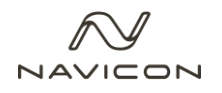

# Содержание

| Te | ермин | ЫИ               | 1 сокращения                                  | 6  |
|----|-------|------------------|-----------------------------------------------|----|
| 1. | Сис   | сте              | мные требования и состав дистрибутива         | 7  |
|    | 1.1   | С                | истемные требования                           | 7  |
|    | 1.2   | Дι               | истрибутив                                    | 8  |
| 2. | Сис   | сте              | мные учетные записи                           | 9  |
| 3. | . Под | дго <sup>-</sup> | товка сервера                                 | 10 |
|    | 3.1   | 0                | бщие сведения                                 | 10 |
|    | 3.2   | Ус               | становка среды выполнения .NET 6.0            | 11 |
|    | 3.3   | Ус               | становка IIS URL Rewrite Module               | 11 |
|    | 3.4   | Ус               | становка Open JDK                             | 11 |
|    | 3.5   | Ус               | становка ElasticSearch                        | 12 |
|    | 3.6   | Ус               | становка Postgres Pro Standard                | 12 |
|    | 3.7   | Ус               | становка RabbitMQ                             | 12 |
|    | 3.8   | B                | ключение компонентов службы IIS               | 13 |
| 4. | Уст   | ано              | овка Системы (Гармония)                       | 13 |
|    | 4.1   | Pa               | аспаковка дистрибутива Системы                | 13 |
|    | 4.2   | Pa               | азвертывание баз данных Postgres Pro Standard | 13 |
|    | 4.3   | Pa               | азвертывание микросервисов                    | 14 |
|    | 4.3.  | .1               | Установка приложения frontend и его настройка | 14 |
|    | 4.3.  | .2               | Установка приложений backend и их настройка   | 16 |
|    | 4.3.  | .3               | Дополнительные настройки приложений           | 19 |
|    | 4.4   | Пβ               | роверка корректности установки                | 19 |

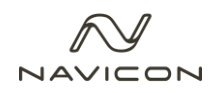

# Термины и сокращения

Термины и сокращения, используемые в данном документе, приведены в таблице ниже.

#### Таблица 1 - Глоссарий терминов

| Термин / Сокращение | Определение                                                                                                    |
|---------------------|----------------------------------------------------------------------------------------------------|
| Гармония (Система)  | Система управления мастер-данными (разработана ООО «УК<br>«Навикон»), позволяющая синхронизировать мастер-данные и<br>транзакционные данные, имеющая возможности настраивать<br>процессы согласования, маршрутизации, бизнес-правил,<br>правила поиска похожих записей и т.д. |
| БД, база данных     | Совокупность данных, хранимых в соответствии со схемой данных                                                                                                    |

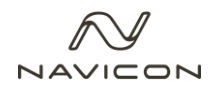

# 1. Системные требования и состав дистрибутива

## 1.1 Системные требования

При развертывании Системы необходимо соблюдать программные и аппаратные требования. В таблице ниже указаны требования к серверам продуктивной и тестовой среды.

Продуктивная среда предполагает размещение компонент Системы на двух серверах – сервере приложений и сервере БД в целях оптимизации производительности. Для тестовой среды достаточно одного сервера.

| Nº | Наименование                                         | Назначение                                                                                                    | CPU<br>Cores | RAM,<br>Gb | HDD,<br>Gb  | OC                                                          | Другое                                |
|----|------------------------------------------------------|----------------------------------------------------------------------------------------------------|--------------|------------|-------------|-------------------------------------------------------------|---------------------------------------|
| 1  | <b>Продуктивная<br/>среда</b> , сервер<br>приложений | Сервер<br>приложений<br>(Система<br>(Гармония) + IIS +<br>RabbitMQ + Elastic)                                            | 4            | 64         | 500,<br>SSD | Microsoft<br>Windows<br>Server 2016<br>Standard или<br>выше | Сетевой<br>адаптер<br>– 100<br>Мбит/с |
| 2  | <b>Продуктивная<br/>среда</b> , сервер<br>БД         | Сервер БД<br>(Postgres Pro<br>Standard)                                                                                  | 4            | 32         | 500,<br>SSD | Microsoft<br>Windows<br>Server 2016<br>Standard или<br>выше | Сетевой<br>адаптер<br>– 100<br>Мбит/с |
| 3  | Тестовая<br>среда                                    | Сервер<br>приложений<br>(Система<br>(Гармония) + IIS +<br>RabbitMQ + Elastic)<br>Сервер БД<br>(Postgres Pro<br>Standard) | 8            | 32         | 500         | Microsoft<br>Windows<br>Server 2016<br>Standard             | Сетевой<br>адаптер<br>– 100<br>Мбит/с |

Таблица 2 – Требования к аппаратному обеспечению

Для работы с Системой необходим ПК, обладающий следующими характеристиками:

- Процессор Intel Core i3 или более поздней версии;
- RAM от 4 Гбайт;
- HDD от 100 Гбайт;
- Сетевой адаптер 100 Мбит/с;
- Установленный браузер на основе Chromium.

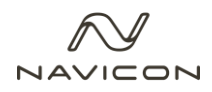

## 1.2 Дистрибутив

В комплект поставки Системы входят следующие компоненты.

Микросервисы:

- mdm-api;
- mdm-md;
- mdm-ns;
- mdm-wf;
- mdm-map;
- mdm-ui.

Базы данных:

- mdm;
- mdm\_objects.

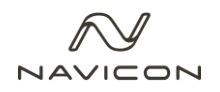

# 2. Системные учетные записи

Для работы Системы должна быть создана системная учетная запись *домен WaviconMDM*, удовлетворяющая следующим требованиям:

- Учетная запись не должна подвергаться периодической блокировке;
- Учетная запись не должна требовать периодической смены пароля.

Права, которые необходимо предоставить системной учетной записи, описаны в таблице ниже.

| Nº | Сервер            | Наименование объектов, к<br>которым необходимо<br>предоставить доступ | Профиль полномочий                                                                                  |
|----|-------------------|-----------------------------------------------------------------------|----------------------------------------------------------------------------------------------------|
| 1  | Сервер приложений | Файловая система<br>приложений IIS                                    | Запись и чтение диска (log-<br>файлы и системные файлы)<br>Политика пакетного<br>выполнения заданий |
| 2  | Сервер БД         | БД:<br>• mdm<br>• mdm_objects                                         | Запись и чтение БД                                                                                  |

Таблица 3 – Права доступа системной учетной записи

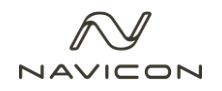

## 3. Подготовка сервера

Установка Системы состоит из следующих этапов:

- 1. Подготовка окружения;
- 2. Развертывание баз данных Postgres Pro Standard;
- 3. Развертывание приложений системы на веб-сервере;
- 4. Базовые настройки (пп. 3.7 и 3.8);
- 5. Проверка корректности установки.

#### 3.1 Общие сведения

Установка компонентов Системы осуществляется последовательно согласно пунктам данного раздела. Перед началом подготовки окружения необходимо настроить временную зону, установить актуальную дату и время на всех серверах, на которых будет развернута Система.

Используемый сервер приложений должен иметь доступ к сети Интернет. При отсутствии сети необходимо произвести установку дистрибутивов с носителя данных. Для корректной работы Система требует наличия следующего предустановленного ПО (см. таблицу ниже):

| Nº | Программное обеспечение              |
|----|--------------------------------------|
|    | .NET 7.0                             |
| 1. | dotnet-hosting-7.0.0-win.exe         |
| _  | IIS URL Rewrite Module               |
| 2. | urlrewrite2.exe                      |
|    | Open JDK                             |
| 3. | openjdk-9.0.4_windows-x64_bin.tar.gz |
|    | Elasticsearch                        |
| 4. | elasticsearch-6.8.23.exe             |
| _  | Postgres Pro Standard                |
| 5. | postgrespro-14.4-1-windows-x64.exe   |
|    | RabbitMQ                             |
| 6. | rabbitmq-server-3.10.7               |

Таблица 4 – Порядок установки ПО

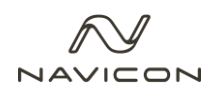

## 3.2 Включение компонентов службы IIS

В случае установки на двух серверах данная настройка должна быть выполнена на сервере приложений.

Для включения компонентов необходимо нажать горячие клавиши «Win + R» и ввести команду «optionalfeatures». После чего включить следующие компоненты в разделе «Службы IIS \ Службы интернета \ Безопасность»:

- Обычная проверка подлинности;
- Фильтрация запросов;
- Авторизация URL адреса;
- Проверка подлинности Windows.

В разделе «Службы IIS \ Службы интернета \ Компоненты разработки приложений» необходимо включить следующие компоненты:

- Расширяемость .NET 3.5;
- Расширяемость .NET 4.7;
- Инициализация приложений;
- ASP.NET 4.7;
- CGI;
- Расширения ISAPI;
- Фильтры ISAPI;
- Протокол WebSocket.

В разделе «Службы IIS \ Службы интернета \ Общие функции HTTP» включить все компоненты.

#### 3.3 Установка среды выполнения .NET 7.0

В случае установки Системы на двух серверах данный компонент должен быть установлен на сервере приложений.

Для установки запустите **dotnet-hosting-7.0.0-win.exe** с учетной записи локального администратора и следуйте подсказкам мастера. Скачать дистрибутив можно на <u>сайте</u>.

#### 3.4 Установка IIS URL Rewrite Module

В случае установки Системы на двух серверах данный компонент должен быть установлен на сервере приложений.

Для установки запустите **urlrewrite2.exe** с учетной записи локального администратора и следуйте подсказкам мастера. Скачать дистрибутив можно на <u>сайте</u>.

### 3.5 Установка Open JDK

В случае установки Системы на двух серверах данный компонент должен быть установлен на сервере приложений.

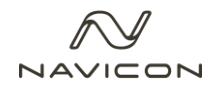

Для установки необходимо скачать apхив openjdk-9.0.4\_windows-x64\_bin.tar.gz на сайте.

После скачивания необходимо выполнить следующие действия:

- 1. Распаковать архив в папку, например, c:\Program Files\OpenJDK\jdk-9.0.4\;
- 2. Создать системную переменную JAVA\_HOME = c:\Program Files\OpenJDK\jdk-9.0.4;
- 3. Добавить к переменной Path новое значение: %JAVA\_HOME%\bin.

#### 3.6 Установка ElasticSearch

В случае установки Системы на двух серверах данный компонент должен быть установлен на сервере приложений.

Для установки запустите **elasticsearch-6.8.23.exe** с учетной записи локального администратора и следуйте подсказкам мастера. Скачать дистрибутив можно на <u>сайте</u>.

## 3.7 Установка Postgres Pro Standard

В случае установки Системы на двух серверах данный компонент должен быть установлен на сервере БД.

Для установки запустите **postgrespro-14.4-1-windows-x64.exe** с учетной записи локального администратора и следуйте подсказкам мастера, при установке на одном из шагов необходимо указать порт 5433. Скачать дистрибутив можно на <u>сайте</u>.

#### 3.8 Установка RabbitMQ

В случае установки Системы на двух серверах данный компонент должен быть установлен на сервере приложений.

Скачать необходимые дистрибутивы можно на сайтах:

- <u>Erlang (64 bit)</u> *otp\_win64\_xx.x.4.exe* (для корректной работы RabbitMQ v.3.10.7 необходим Erlang версии не ниже 23.2 и не выше 25.1 см. <u>RabbitMQ Erlang Version</u> <u>Requirements RabbitMQ</u>);
- <u>RabbitMQ Server</u> rabbitmq-server-3.10.7;

Для корректной установки RabbitMQ необходимо выполнить следующие шаги:

- 1. Установить Erlang-среду выполнения, запустив **otp\_win64\_xx.x.exe** и следуя подсказкам мастера, после чего перезагрузить сервер.
- Системные переменные должны быть настроены до установки RabbitMQ Server. Настроить системные переменные среды согласно таблице ниже, предварительно нажав горячие клавиши «Win + R» и ввести команду «sysdm.cpl».

Таблица 5 – Системные переменные для установки RabbitMQ

| Наименование<br>переменной | Значение                    | Комментарий |
|----------------------------|-----------------------------|-------------|
| ERLANG_HOME                | c:\Program Files\Erlang OTP |             |

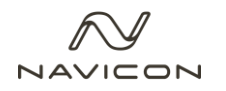

| RABBITMQ_SERVER      | c:\Program Files\RabbitMQ<br>Server\rabbitmq_server-3.10.7 |                                                                                                    |
|----------------------|------------------------------------------------------------|----------------------------------------------------------------------------------------------------|
| RABBITMQ_BASE        | c:\mdm\rabbitmq                                            | Проверить в директории<br>наличие папки «db».<br>Удалить, при её наличии.                                                                                     |
| RABBITMQ_LOG_BASE    | c:\mdm\rabbitmq\logs                                       | Проверить наличие папки и<br>отсутствие в ней файлов                                                                                                    |
| RABBITMQ_CONFIG_FILE | c:\mdm\rabbitmq\config\rabbitmq.conf                       | Проверить указана ли<br>директория логов<br>«c:\mdm\rabbitmq\logs» в<br>rabbitmq.conf.<br>Предварительно<br>перенести из архива<br>дистрибутива rabbitmq.conf |

3. Установить RabbitMQ Server, запустив *rabbitmq-server-3.10.7* и следуя подсказкам мастера установки.

# 4. Установка Системы (Гармония)

#### Пароль от архива: navicon

Система устанавливается на подготовленный сервер (сервера), который содержит все необходимое ПО. Раздел описывает действия по распаковке, установке и первичной настройке дистрибутива Системы:

- базы данных;
- клиент-серверного приложения (backend и frontend).

#### 4.1 Распаковка дистрибутива Системы

В случае установки Системы на двух серверах данные действия должны быть выполнены на обоих.

Для распаковки дистрибутива Системы необходимо выполнить следующие действия:

- Подключиться к серверу с использованием учётной записи локального администратора;
- Скопировать дистрибутив Системы на сервер в произвольный каталог.
- Распаковать дистрибутив в произвольный каталог <NAVICON\_PACKAGE\_DIR> любыми средствами OC Windows.

#### 4.2 Развертывание баз данных Postgres Pro Standard

В случае установки Системы на двух серверах данные компоненты должны быть развернуты на сервере БД.

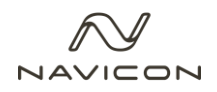

Для развертывания компонентов Системы, которые являются базами данных, необходимо выполнить следующие действия:

- Подключиться к серверу с использованием учётной записи локального администратора;
- Установить pgAdmin4. Описание установки и дистрибутив см. на сайте;
- Развернуть дампы баз данных с помощью pgAdmin4 из каталога «<NAVICON\_PACKAGE\_DIR>\database».

Для проверки корректности развертывания баз данных необходимо выполнить следующие действия:

- На сервере баз данных подключиться к БД mdm и mdm\_objects с использованием учётной записи пользователя postgres;
- Выполнить запрос:
  - select relname from pg\_stat\_user\_tables where schemaname = 'dbo' order by relname;
- Если результатом выполнения запроса будет список таблиц Системы базы данных развернуты успешно.

#### 4.3 Развертывание микросервисов

В случае установки Системы на двух серверах данные компоненты должны быть развернуты на сервере приложений.

Для установки микросервисов системы необходимо выполнить следующие действия:

- Подключиться к серверу с использованием учётной записи локального администратора;
- Скопировать содержимое директории «<NAVICON\_PACKAGE\_DIR>\mdm» в папку «%SystemDrive%\inetpub\wwwroot\».

#### 4.3.1 Установка приложения frontend и его настройка

Для установки и настройки приложения frontend необходимо выполнить следующие действия:

1. Перейти в «Диспетчер служб IIS» - «Пулы приложений», добавить пул приложений mdm-ui.

| Добавление пула приложений ?     | ×   |
|----------------------------------|-----|
| Имя:                             |     |
| mdm-ui                           |     |
| Версия среды CLR .NET:           |     |
| Среда CLR .NET версии v4.0.30319 | ~   |
| Режим управляемого конвейера:    |     |
| Встроенный 🗸                     |     |
| Немедленный запуск пула приложен | ий  |
| ОК Отм                           | ена |

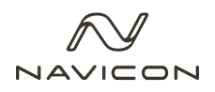

2. В дополнительных параметрах пула приложений **mdm-ui** указать Удостоверение – системную учетную запись под которым будет работать приложение.

|   | Защита от частых сбоев                                        |                     |  |
|---|---------------------------------------------------------------|---------------------|--|
| ~ | Модель процесса                                               |                     |  |
|   | Действие при окончании времени ожидания простоя               | Terminate           |  |
|   | Загрузить профиль пользователя                                | True                |  |
|   | Максимальная задержка отклика при проверке связи (в секундах) | 90                  |  |
|   | Максимальное число рабочих процессов:                         | 1                   |  |
|   | Период времени между проверками связи (в секундах)            | 30                  |  |
|   | Предельное время завершения работы (в секундах)               | 90                  |  |
|   | Предельное время запуска (в секундах)                         | 90                  |  |
|   | Проверка связи включена                                       | True                |  |
| > | Сформировать запись журнала событий модели процесса           |                     |  |
|   | Тайм-аут простоя (в минутах)                                  | 20                  |  |
|   | Удостоверение                                                 | vbairov\mdm-service |  |
| > | Не завершать процессы                                         |                     |  |
| × | Перезапуск                                                    |                     |  |
| > | Процессор                                                     |                     |  |

3. Создать **новый сайт** или использовать *Default Web Site.* Указать пул приложений, созданный на шаге 1 и физический путь к файлам приложения.

| Добавить веб-сайт                           |                     |       | ?       | $\times$ |
|---------------------------------------------|---------------------|-------|---------|----------|
| Имя сайта:                                  | Пул приложений:     |       |         |          |
| mdm                                         | mdm-ui              |       | Выбрать |          |
| Каталог содержимого                         |                     |       |         | _        |
| Физический путь:                            |                     |       |         |          |
| C:\inetpub\wwwroot\mdm-ui                   |                     |       |         |          |
| Проверка подлинности                        |                     |       |         |          |
| Подкл. как Тест настроек                    |                     |       |         |          |
| Привязка                                    |                     |       |         |          |
| Тип: ІР-адрес:                              |                     | Порт: |         |          |
| http v Все неназнач                         | енные               | ~ 80  |         |          |
| Имя узла:<br>Пример: www.contoso.com или ma | rketing.contoso.com |       |         |          |
|                                             |                     |       |         |          |
|                                             |                     |       |         |          |
|                                             |                     |       |         |          |
| 🗹 Запустить веб-сайт сейчас                 |                     |       |         |          |
|                                             |                     | ОК    | Отм     | ена      |

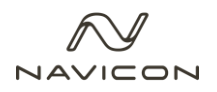

100

4. Нажать ПКМ на веб-сайт «Управление веб-сайтом» - «Дополнительные параметры», выбрать группу настроек «Ограничения» и указать **«Время ожидания подключения (в секундах)»** - 3600.

| Доп | олнительные параметры                                |            | ?     | $\times$ |
|-----|------------------------------------------------------|------------|-------|----------|
| >   | (Общие)                                              |            |       |          |
| ~   | Поведение                                            |            |       |          |
| >   | HSTS                                                 |            |       |          |
|     | Активные протоколы                                   | http       |       |          |
| ~   | Ограничения                                          |            |       |          |
|     | Время ожидания подключения (в секундах)              | 3600       |       |          |
|     | Максимальная пропускная способность (байт в секунду) | 4294967295 |       |          |
|     | Максимальное количество сегментов URL-адреса         | 32         |       |          |
|     | Максимальное число параллельных подключений          | 4294967295 |       |          |
| (0  | бщие)                                                |            |       |          |
|     |                                                      |            |       |          |
|     |                                                      | OK         | Отмен | на       |

5. На начальной странице сайта в настройках проверки подлинности включить параметр «Проверка подлинности Windows».

| у проверка подлинности              |            |                     |  |  |  |  |  |
|-------------------------------------|------------|---------------------|--|--|--|--|--|
| Сгруппировать по: Без группирования | -          |                     |  |  |  |  |  |
| Имя                                 | Состояние  | Тип ответа          |  |  |  |  |  |
| Анонимная проверка подлинности      | Включен    |                     |  |  |  |  |  |
| Олицетворение ASP.NET               | Отключен   |                     |  |  |  |  |  |
| Проверка подлинности Windows        | Включен    | Вызов НТТР 401      |  |  |  |  |  |
| Проверка подлинности с помощью фор  | м Отключен | Вход-перенаправлени |  |  |  |  |  |

#### 4.3.2 Установка приложений backend и их настройка

Для установки и настройки приложений backend необходимо выполнить следующие действия:

- 1. Дать полные права системной учетной записи на директорию «%SystemDrive%\inetpub\wwwroot\mdm-api».
- 2. Перейти в Пулы приложений и создать пул приложений сервиса **mdm-api**. В дополнительных параметрах пула приложений **mdm-api** указать Удостоверение системную учетную запись под которым будет работать приложение

| MMR:                       |                       |     |   |
|----------------------------|-----------------------|-----|---|
| num-api                    |                       |     |   |
| версия среды               | CLK INET:             | 10  |   |
| CDEAR CLK INE              | Т версии v4.0.303     | 519 | ~ |
| -1-11                      |                       |     |   |
| Режим управл               | яемого конвейер       | pa: |   |
| Режим управл<br>Встроенный | ияемого конвейер<br>~ | pa: |   |
| Режим управл<br>Встроенный | іяемого конвейер      | ра: |   |

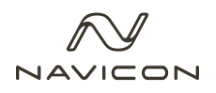

3. Нажать ПКМ на сайт и выбрать пункт «Добавить приложение». Указать псевдоним, пул приложений и физический путь к файлам сервиса mdm-api.

| 11                                                                                              | LADIA.                             |                 |          |
|-------------------------------------------------------------------------------------------------|------------------------------------|-----------------|----------|
| Название саита:                                                                                 |                                    |                 |          |
| Путь:                                                                                           | /                                  |                 |          |
| Псевдоним:                                                                                      |                                    | Пул приложений: |          |
| ani                                                                                             |                                    | mdm-ani         | Rufeath  |
| арі<br>Пример: продажи<br>Физический путь:<br>Cylinetnub\unauror                                | i<br>at\mdm_ani                    |                 | оворать  |
| арт<br>Пример: продажи<br>Физический путь:<br>C:\inetpub\www.rc                                 | oot\mdm-api                        |                 | оворать  |
| арт<br>Пример: продажи<br>Физический путь:<br>C:\inetpub\www.rc<br>Проверка подлин              | oot\mdm-api<br>ности               |                 | DBIOPAIB |
| арт<br>Пример: продажи<br>Физический путь:<br>С:\inetpub\wwwrc<br>Проверка подлин<br>Подкл. как | oot\mdm-api<br>ности<br>Тест настр | оек             | DBIOPAIB |

- 4. Перейти в настройки сервиса «%SystemDrive%\inetpub\wwwroot\mdm-api\appsettings.json», и указать:
  - Параметры подключения к базам данных в MdmDb mdm, MdmObjDB mdm\_objects;
  - Параметры подключения к серверу RabbitMQ в ServiceBus;
  - Параметры подключения к серверу поиска ElasticSearch в Elastic.
- 5. Перейти в настройки логирования сервиса «%SystemDrive%\inetpub\wwwroot\mdmapi\nlog.config», и указать директорию для хранения логов в переменной **logDirectory.**
- 6. На начальной странице приложения арі открыть редактор конфигураций и проставить время ожидания в **requestTimeout** в 1 час.

| дел: system.webServer/aspNetCore    | <ul> <li>От: MDM/api Web.config</li> </ul> |
|-------------------------------------|--------------------------------------------|
| Наиболее глубокий уровень пути: МАС | HINE/WEBROOT/APPHOST/MDM/api               |
| arguments                           |                                            |
| disableStartUpErrorPage             | False                                      |
| environmentVariables                | (Count=1)                                  |
| forwardWindowsAuthToken             | True                                       |
| handlerSettings                     | (Count=0)                                  |
| hostingModel                        |                                            |
| processesPerApplication             | 1                                          |
| processPath                         | dotnet                                     |
| rapidFailsPerMinute                 | 10                                         |
| recycleOnFileChange                 | (Count=0)                                  |
| requestTimeout                      | 01:00:00                                   |
| shutdownTimeLimit                   | 10                                         |
| startupTimeLimit                    | 120                                        |
| stdoutLogEnabled                    | False                                      |
| stdoutLogFile                       | \logs\stdout                               |

7. На начальной странице сервера **IIS**, сайта и приложения **арі** изменить время ожидания в редакторе конфигураций в параметре **executionTimeout** на 20 минут.

| 0   | 🥊 Редактор конфигур           | раций              |
|-----|-------------------------------|--------------------|
| Раз | дел: system.web/httpRuntime   | •                  |
| ~   | Наиболее глубокий уровень пут | и: MACHINE/WEBROOT |
|     | apartmentThreading            | False              |
|     | appRequestQueueLimit          | 5000               |
|     | asyncPreloadMode              | None               |
|     | delayNotificationTimeout      | 00:00:05           |
|     | enable                        | True               |
|     | enableHeaderChecking          | True               |
|     | enableKernelOutputCache       | True               |
|     | enableVersionHeader           | True               |
|     | encoderType                   |                    |
|     | executionTimeout              | 00:20:00           |
|     | maxQueryStringLength          | 2048               |
|     | maxRequestLength              | 4096               |
|     | maxUrlLength                  | 260                |
|     | maxWaitChangeNotification     | 0                  |
|     | minFreeThreads                | 8                  |
|     | minLocalRequestFreeThreads    | 4                  |
|     | relaxedUrlToFileSystemMapping | False              |
|     | requestLengthDiskThreshold    | 80                 |
|     | requestPathInvalidCharacters  |                    |
|     | requestValidationMode         |                    |
|     | requestValidationType         |                    |
|     | requireRootedSaveAsPath       | True               |
|     | sendCacheControlHeader        | True               |
|     | shutdownTimeout               | 00:01:30           |
|     | useFullyQualifiedRedirectUrl  | False              |
|     | waitChangeNotification        | 0                  |

8. На начальной странице приложения **арі** включить проверку подлинности Windows.

| Подключения                                           |
|-------------------------------------------------------|
| 2                                                     |
| ✓ <im>     ✓     ✓ VBAIROV (NAVICONS\vbairov)   </im> |
| 📖 🗊 Пулы приложений                                   |
| 🗸 词 сайты                                             |
| > 🏀 Default Web Site                                  |
| 🗸 🌏 MDM                                               |
| > 🔐 api                                               |
| > 🦳 App_Data                                          |
| assets                                                |
| > 📔 images                                            |
| > 👘 map                                               |
| > 👘 md                                                |
| 🍌 - 🔐 ns                                              |
| > - 🔐 q                                               |
| > 👘 wf                                                |

#### Рпроверка подлинности

| Сгруппировать по: Без группирования 🝷 |           |                |  |  |  |
|---------------------------------------|-----------|----------------|--|--|--|
| Имя                                   | Состояние | Тип ответа     |  |  |  |
| Анонимная проверка подлинности        | Отключен  | Отключен       |  |  |  |
| Проверка подлинности Windows          | Включен   | Вызов НТТР 401 |  |  |  |
|                                       |           |                |  |  |  |
|                                       |           |                |  |  |  |
|                                       |           |                |  |  |  |
|                                       |           |                |  |  |  |
|                                       |           |                |  |  |  |
|                                       |           |                |  |  |  |
|                                       |           |                |  |  |  |
|                                       |           |                |  |  |  |

9. Настройка других приложений **backend** производится аналогично за исключением пунктов 6, 7 и 8. Описание всех сервисов и их назначение представлено в таблице ниже.

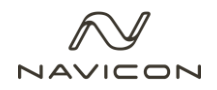

| Псевдоним<br>(Наименование)                   | Назначение                                                                             | Директория                     | Пул<br>приложений |
|-----------------------------------------------|----------------------------------------------------------------------------------------|--------------------------------|-------------------|
| api (Application<br>Programming<br>interface) | Набор методов и<br>функций<br>обеспечивающих<br>взаимодействие<br>приложений через GUI | C:\inetpub\wwwroot\mdm-<br>api | mdm-api           |
| md (Master Data<br>Service)                   | Обеспечивает логику<br>работы с данными,<br>работу бизнес-правил                       | C:\inetpub\wwwroot\mdm-<br>md  | mdm-md            |
| wf (Workflow<br>Service)                      | Обеспечивает<br>организацию потока<br>рабочих процессов,<br>управление заявками        | C:\inetpub\wwwroot\mdm-<br>wf  | mdm-wf            |
| map (Mapping<br>Service)                      | Обеспечивает логику работы с маппингами                                                | C:\inetpub\wwwroot\mdm-<br>map | mdm-map           |
| q (Queue Service)                             | Обеспечивает работу<br>рассылки\приема<br>сообщений                                    | C:\inetpub\wwwroot\mdm-<br>q   | mdm-q             |
| ns (Notification<br>Service)                  | Обеспечивает работу<br>почтовых уведомлений,<br>триггеров                              | C:\inetpub\wwwroot\mdm-<br>ns  | mdm-ns            |
| ui (User Interface)                           | Обеспечивает работу<br>графического<br>интерфейса                                      | C:\inetpub\wwwroot\mdm-<br>ui  | mdm-ui            |

#### 4.3.3 Дополнительные настройки приложений

Дополнительные настройки пулов приложений md, wf, q, map, ns:

- Режим запуска: AlwaysRunning;
- Тайм-аут простоя: 0.

Дополнительные настройки приложений md, wf, q, map, ns:

• Предварительная установка: true.

Отложенный запуск службы World Wide Web Publishing:

Необходимо включить отложенный запуск служб World Wide Web Publishing: На вкладке «Общие» в типе запуска, выбрать пункт «Автоматически (отложенный запуск)». Это необходимо для того, чтобы сервисы запускались позже RabbitMQ.

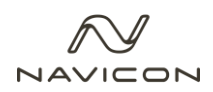

4.4 Настройка виртуального сервера RabbitMQ для интеграции

Для настройки виртуального сервера в интерфейсе RabbitMQ необходимо выполнить следующие шаги:

- 1. Остановить службу RabbitMQ
- 2. Запустить командную строку от администратора. Выполнить следующие команды:

cd C:\Program Files\RabbitMQ Server\rabbitmq\_server-3.10.7\sbin

rabbitmq-plugins enable rabbitmq\_management

3. Запустить службу RabbitMQ

4. Открыть в браузере интерфейс RabbitMQ - http://localhost:15672/, ввести логин\пароль guest\guest

5. Перейти на вкладку Admin\Users, добавить пользователя mdm (пароль guest) и указать как администратора

| 🖍 Гармония 🗙 💾 RabbitMQ Management 🗙 🕂                                                                                                    |                                                                                                    |                                      | v – ø ×                                                                                                |
|----------------------------------------------------------------------------------------------------|----------------------------------------------------------------------------------------------------|--------------------------------------|----------------------------------------------------------------------------------------------------|
| $\leftrightarrow$ $\rightarrow$ C (i) localhost:15672/#/users                                                                                                    |                                                                                                    |                                      | ⊶ @ ☆ 🛛 😩 i                                                                                            |
| Rabbit MO IN Reability 3.10.7 Erlang 25.0.4     Overview Connections Channels Exchanges Queues Admin                                                                         |                                                                                                    | Refreshed 2022-12-26 14:47<br>Clusto | 26 Refresh every 5 seconds V<br>Virtual host All V<br>rrabbit@DI-MOSTRA.ncdev.ru<br>User guest Log out |
| Users                                                                                                    |                                                                                                    |                                      | Users                                                                                                  |
|                                                                                                    |                                                                                                    |                                      | Virtual Hosts                                                                                          |
| Filter:                                                                                                    |                                                                                                    | 1 item, page size up to 100          | Feature Flags                                                                                          |
| Name Tags Can access virtual hosts Has password<br>guest administrator / •                                                                                                   | Common converted list of trace to apply to the user. Currently supported by the                                                                                                    |                                      | Policies                                                                                               |
| 2                                                                                                    | management plugin:                                                                                                    |                                      | Limits                                                                                                 |
|                                                                                                    | User can access the management plugin                                                                                                    |                                      | Cluster                                                                                                |
| • Mula diser         Userser         Password         Tags:         Set Admin   Monitoring   Policymaker         Management   Impersonator   None         ?         Add user | Downwar<br>Marc<br>Marc<br>Mar |                                      |                                                                                                    |
| # 2 # 6 <u>= L i i i c c</u>                                                                                                    |                                                                                                    |                                      | ¶⊒ d <sub>8</sub> ENG <sup>14647</sup> □                                                               |

6. Перейти на вкладку Virtual Hosts, добавить сервер mdm-integration

7. Перейти на вкладку Users, открыть созданного пользователя mdm и указать виртуальный сервер mdm-integration

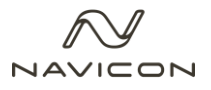

| <pre></pre>                                                                                                    | армония x 📙 RabbitMQ Management x +                                                                          | v - 0                                                                                                    |
|----------------------------------------------------------------------------------------------------|----------------------------------------------------------------------------------------------------|----------------------------------------------------------------------------------------------------|
|                                                                                                    | C O localhost:15672/#/users/mdm                                                                              | er @ 🕁 🔲 🛎                                                                                                    |
| Set indicator       Indicator         Set indicator       Indicator         Call of a with saxwed                                                                                                    | RabbitMQ TH RabbitMQ 3.10.7 Erlang 25.0.4  Overview Connections Channels Exchanges Queues Admin              | Refreshed 2022-12-26 14:57:24 (Refresh every 5 seconds V<br>Virtual host (A A V<br>Cluster rabbit@D1405TRA.ncfew.ru<br>User guest Log out |
| Tops         administrator         Virtual nexts           Can bein baseand         -                                                                                                    | User: mdm                                                                                                    | Users                                                                                                    |
| Can lish in this passed       • Can lish in this passed       • Can li                                                                                                    | Tags   administrator                                                                                         | Virtual Hosts                                                                                                    |
| remissions Links   turnit periods Coder   remissions Read regions   remissions Read regions   regions Read regions   regions Read regions   regions Read r                                                                                                    | Can log in with password •                                                                                   | Policies                                                                                                    |
| urnit geneidsion: Confore reage:   Confore reage:   vitual hoi:        te pension:      Confore reage:   vitual hoi:        Confore reage:   vitual hoi:        Confore reage:   vitual hoi:     Confore reage:   vitual hoi:        Confore reage:   vitual hoi:        vitual hoi:        Confore reage:   vitual hoi:        vitual hoi:                                                                                                    Conformation: Conformation: Conformation: Conformation: Conformation: Conformation: Conformation: Conformation: Conformation: Conformation: Conformation: Conformation: Conformation: Conformation: Conformation: Conformation: Conformation: Conformation: Conformation: Conformation: Conformation: Conform                                                                                                    | ▼ Permissions                                                                                                | Limits                                                                                                    |
| and r-lengration   and relengration and relengration and                                                                                                    | irrent permissions                                                                                           | Cluster                                                                                                    |
| <pre>v pennesson virtual desi virtual desi v</pre> | idm-integration * * Close                                                                                    |                                                                                                    |
| r Topic permissions          arrent topic permissions                                                                                                    | Virtua Host //  onfigue report :-  onfigue report :-  Read regery: :-  Ext permission                        |                                                                                                    |
| rrent topi permissions no topic permissions no topic permissions texic permissions texic permissions texic permission texic permission texic p       | r Topic permissions                                                                                          |                                                                                                    |
|                                                                                                    | rrent topic permissions                                                                                      |                                                                                                    |
| Update this user     Delete this user                                                                                                    | Anital Hott: // v<br>Exchange: (AMQP default) v<br>Hite respec: ·*<br>add respec: ·*<br>def topic permission |                                                                                                    |
| Delete this user                                                                                                    | Update this user                                                                                             |                                                                                                    |
|                                                                                                    | Delete this user                                                                                             |                                                                                                    |

#### 8. Перезапустить сервер IIS

9. Перейти на вкладку Queues, убедится, что появилось подключение сервиса QueueService

| Rah          | hitMO.                                                                                                    |                                                |                                                                                                    |                                                     |          |                                         |    |               |             |        | Refreshed 2022-12-26 15:00:54 Refresh every 5 seconds |
|--------------|----------------------------------------------------------------------------------------------------|------------------------------------------------|----------------------------------------------------------------------------------------------------|-----------------------------------------------------|----------|-----------------------------------------|----|---------------|-------------|--------|-------------------------------------------------------|
| induo        | RabbitMQ 3.10.7 Ena                                                                                                    | ng 25.0.4                                      |                                                                                                    |                                                     |          |                                         |    |               |             |        | Virtual host All                                      |
| verview      | Connections Channels Exchan                                                                                                    | nes D                                          | Queues Admin                                                                                                    |                                                     |          |                                         |    |               |             |        | Cluster Pabbit@D1-MOSTRA.ncder                        |
| orenten      | connections channels exchan                                                                                                    | 905                                            | Queues Nonini                                                                                                    |                                                     |          |                                         |    |               |             |        | ost gabt con                                          |
| lielles      |                                                                                                    |                                                |                                                                                                    |                                                     |          |                                         |    |               |             |        |                                                       |
| All queues ( | (45)                                                                                                    |                                                |                                                                                                    |                                                     |          |                                         |    |               |             |        |                                                       |
|              |                                                                                                    |                                                |                                                                                                    |                                                     |          |                                         |    |               |             |        |                                                       |
| ination      |                                                                                                    |                                                |                                                                                                    |                                                     |          |                                         |    |               |             |        |                                                       |
| ge 1 🗸 of :  | 1 - Filter: Re                                                                                                    | egex 7                                         |                                                                                                    |                                                     |          |                                         |    |               |             |        | Displaying 45 items , page size up to: 1              |
|              |                                                                                                    |                                                |                                                                                                    |                                                     |          |                                         |    |               |             |        |                                                       |
| erview       |                                                                                                    |                                                |                                                                                                    |                                                     | Messages |                                         |    | Message rates |             |        | +/-                                                   |
| rtual host   | Name                                                                                                    | Туре                                           | Features                                                                                                    | State                                               | Ready    | Unacked Tota                            | al | incoming de   | liver / get | ack    |                                                       |
|              | MappingService                                                                                                    | classic                                        | D                                                                                                    | idle                                                | 0        | 0                                       | 0  | 0.00/s        | 0.00/s      | 0.00/s |                                                       |
|              | MappingService-MappingService                                                                                                    | classic                                        | D                                                                                                    | idle                                                | 0        | 0                                       | 0  |               |             |        |                                                       |
|              | MasterDataService                                                                                                    | classic                                        | D                                                                                                    | idle                                                | (        | 0                                       | 0  | 0.00/s        | 0.00/s      | 0.00/s |                                                       |
|              | MasterDataService-MasterDataService                                                                                                    | classic                                        | D                                                                                                    | idle                                                | (        | 0                                       | 0  |               |             |        |                                                       |
|              | NotificationService                                                                                                    | classic                                        | D                                                                                                    | idle                                                | (        | 0                                       | 0  |               | 0.00/s      | 0.00/s |                                                       |
|              | NotificationService-NotificationService                                                                                                    | classic                                        | D                                                                                                    | idle                                                | 0        | 0                                       | 0  | 0.00/s        | 0.00/s      | 0.00/s |                                                       |
|              | QueueService                                                                                                    | classic                                        | D                                                                                                    | idle                                                | (        | 0                                       | 0  | 0.00/s        | 0.00/s      | 0.00/s |                                                       |
|              | QueueService-QueueService                                                                                                    | classic                                        | D                                                                                                    | idle                                                | (        | 0                                       | 0  | 0.00/s        | 0.00/s      | 0.00/s |                                                       |
|              | WebService                                                                                                    | classic                                        | D                                                                                                    | idle                                                | (        | 0                                       | 0  |               |             |        |                                                       |
|              | WebService-WebService                                                                                                    | classic                                        | D                                                                                                    | = idle                                              | 0        | 0                                       | C  | 0.00/s        | 0.00/s      | 0.00/s |                                                       |
|              | WorkflowService                                                                                                    | classic                                        | D                                                                                                    | idle                                                | (        | 0                                       | 0  |               |             |        |                                                       |
|              | WorkflowService-WorkflowService                                                                                                    | classic                                        | D                                                                                                    | idle                                                | 0        | 0                                       | C  |               |             |        |                                                       |
|              | audit                                                                                                    | classic                                        | D                                                                                                    | idle                                                | 7        | 0                                       | 7  | 0.00/s        |             |        |                                                       |
|              | error                                                                                                    | classic                                        | D                                                                                                    | idle idle                                           | 0        | 0                                       | 0  |               |             |        |                                                       |
|              | nsh v2 delav-level-00                                                                                                    | quorum                                         | D TTL Ovfl DLX Args                                                                                                    | running                                             |          | 0                                       | 0  |               |             |        |                                                       |
|              | insufficiently rever ou                                                                                                    |                                                |                                                                                                    | - nunning                                           | (        | 0                                       | 0  |               |             |        |                                                       |
|              | nsb.v2.delay-level-01                                                                                                    | quorum                                         | D TTL Ovfl DLX Args                                                                                                    | Torning                                             |          |                                         |    |               |             |        |                                                       |
|              | nsb.v2.delay-level-01<br>nsb.v2.delay-level-02                                                                                                    | quorum<br>quorum                               | D TTL Ovfl DLX Args<br>D TTL Ovfl DLX Args                                                                                                    | running                                             |          | 0                                       | 0  |               |             |        |                                                       |
|              | nsb.v2.delay-level-01<br>nsb.v2.delay-level-02<br>nsb.v2.delay-level-03                                                                            | quorum<br>quorum<br>quorum                     | D TTL Ovfl DLX Args<br>D TTL Ovfl DLX Args<br>D TTL Ovfl DLX Args                                                                                                    | running                                             |          | 0                                       | 0  |               |             |        |                                                       |
|              | nsb.v2.delay-level-02<br>nsb.v2.delay-level-02<br>nsb.v2.delay-level-03<br>nsb.v2.delay-level-04                                                   | quorum<br>quorum<br>quorum<br>quorum           | D TTL Ovfl DLX Args<br>D TTL Ovfl DLX Args<br>D TTL Ovfl DLX Args<br>D TTL Ovfl DLX Args                                                                                                    | running<br>running<br>running                       |          | 0                                       | 0  |               |             |        |                                                       |
|              | nsb.v2.delay-level-01<br>nsb.v2.delay-level-02<br>nsb.v2.delay-level-03<br>nsb.v2.delay-level-04<br>nsb.v2.delay-level-04                          | quorum<br>quorum<br>quorum<br>quorum<br>quorum | D TTL Ovfl DLX Args<br>D TTL Ovfl DLX Args<br>D TTL Ovfl DLX Args<br>D TTL Ovfl DLX Args<br>D TTL Ovfl DLX Args<br>D TTL Ovfl DLX Args                                                                                                    | running<br>running<br>running<br>running            |          | 0                                       | 0  |               |             |        |                                                       |
|              | nsh.v2.delay-level-01<br>nsh.v2.delay-level-02<br>nsh.v2.delay-level-03<br>nsh.v2.delay-level-04<br>nsh.v2.delay-level-04<br>nsh.v2.delay-level-06 | quorum<br>quorum<br>quorum<br>quorum<br>quorum | D         TTL         Ovfl         DLX         Args           D         TTL         Ovfl         DLX         Args           D         TTL         Ovfl         DLX         Args           D         TTL         Ovfl         DLX         Args           D         TTL         Ovfl         DLX         Args           D         TTL         Ovfl         DLX         Args           D         TTL         Ovfl         DLX         Args           D         TTL         Ovfl         DLX         Args           D         TTL         Ovfl         DLX         Args | running<br>running<br>running<br>running<br>running |          | 0 0 0 0 0 0 0 0 0 0 0 0 0 0 0 0 0 0 0 0 | 0  |               |             |        |                                                       |

## 4.5 Проверка корректности установки

Так как доступ осуществляется по принадлежности пользователя к домену, необходимо в базе данных mdm выполнить скрипт ниже, предварительно указав доменную группу администратора в которой он состоит.

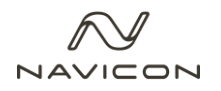

update dbo."Role"

set "DomainGroup" = 'Доменная группа'

where "Name" = 'MDMAdministrators'

Для проверки установки системы Гармония необходимо с помощью браузера перейти на URL – адрес приложения mdm-ui, должна загрузиться страница веб-приложения.

По техническим вопросам, связанным с установкой системы, можно обращаться по эл. почте <u>sbeznebeev@navicons.com</u> или по телефону +7 918 783–34–21.